## "LABVIEW" DASTURIDA VIRTUAL LABORATORIYALARNI YARATISH METODIKASI

### Zoirov S.X., Ikromov A., Qarshiboyev Sh.E., Norqulova M.M., Xoshimov T.F.

#### Annotatsiya

Fizika va elektronika ta'limi sohalarida kompyuter texnalogiyalaridan foydalanilgan holda fizik jarayonlar va tajribalarni kompyuterda virtual yaratish usullari qarab chiqiladi. "LabVIEW" dasturida virtual laboratoriyalar yaratish texnologiyasidan oʻquv jarayonida foydalanishning imkoniyatlari oʻrganilgan.

*Kalit soʻzlar:* axborot texnologiyalari, animatsiyalar, dinamik modellar, Laboratory Virtual Instrument Engineering Workbench.

#### Аннотация

При использовании компьютерных технологий в физике и образовании физические процессы и эксперименты изучаются компьютерными виртуальными электронными методами. Давайте рассмотрим управление процессом обучения в LabVIEW, начав с процесса обновления виртуальных лабораторий.

Ключевые слова: информационные технологии, анимации, динамические модели, Лабораторное Виртуальное Приборостроение.

### Abstract

Methods of virtual creation of physical processes and experiments on the computer using computer technologies in the fields of physics and electronics education are considered. We will look at the possibilities of using the technology of creating virtual laboratories in the "LabVIEW" program in the educational process.

*Keywords:* information technologies, animations, dynamic models, Laboratory Virtual Instrument Engineering Workbench.

Fizika ta'limida axborot va kompyuter texnologiyasini qo'llanishning istiqbolli yo'nalishlaridan biri bu fizikaviy jarayonlarni va tajribalarni kompyuterda modellashtirish hisoblanadi. Kompyuter modellari bu an'anaviy va noan'anaviy dars jarayonlarini faollashtiradi, o'qituvchining dars oʻtishiga koʻpgina yengilliklar tugʻdiradi va fizikaviy jarayonlarni oydinlashtiradi. Laboratoriya ishlarini talabalarga monitorda namoyish etib, bir necha marta takrorlab koʻrsatish imkoniyatlarini yaratadi [1]. Shu bilan bir qatorda, oʻquv jarayonida axborot texnologiyalarini qo'llashning maqsadga muvofiqligi, bugungi kunda oʻqitishning mazmuni, formasi va metodlari bilan bogʻliqligini quyidagi maqsadlar bilan ajratish ISSN: 2992-9210 mumkin. Texnikum, muhandislik instituti, ishlab chiqarish tashkiloti kimyoviy texnalogik instituti va elekronika va asbobsozlik universitetlarida fizika, kimyoviy texnalogiya, biotexnalogiya, elektronika, mexatronika va rabototexnika va fanlaridan Multisim, Proteus, EdrawMax, PheT va LabVIEW kabi dasturlari orqali laboratoriyalar ishlarini virtual sxema holatda 2D va 3D koʻrinishda bajarilsa oʻrgatuvchi kompleks dasturlar yordamida fizik hodisa va jarayonlarda kuzatiladigan fizik qonuniyatlarni bogʻlab tushuntirish qator afzalliklarga ega boʻladi.

- vaqtni tejash;
- oʻquv jarayonida oʻquvchilarning «oʻzlashtira olish» darajasi;
- oʻquvchilarning yakka yondashishini amalga oshirish;
- pedagogik usullarni «mexanizatsiyalashtirish» darajasi.

Fizik tajribalarni oʻtkazishga moʻljallangan "LabVIEW" dastur texnologiyasidan oʻquv jarayonida foydalanishning imkoniyatlarini qarab chiqamiz.

LabVIEW (Laboratory Virtual Instrument Engineyering Workbench) – National Instruments (AQSH) firmasi tomonidan yaratilgan kompleks dasturiy ta'minot. Unda intuitiv grafik dasturlash tili G dan foydalanilgan, uni oʻzlashtirish uchun an'anaviy dasturlash tillarini bilish talab qilinmaydi. LabVIEW dasturi hisoblash ishlarini bajarishda va matematik modellashtirishda juda keng imkoniyatlarga ega boʻlganligi bois Matlab, MathCAD, Mathematica, MAPLE kabi mashhur matematik kompleks dasturlar bilan bemalol raqobatlasha oladi. LabVIEW dasturi ikkita old va orqa paneldan tashkil topgan. Dasturni ishga tushirish uchun old paneldan strukturaviy sxemaga oʻtish uchun menyudan Windows show panelni tanlaymiz. Old panelda yangi obyekt hosil qilishda Controls palitrasini tanlaymiz Windows show controls palette. Old panelda hosil qilingan obyektda toʻgʻri burchakli belgi hosil boʻladi va unga bizga kerakli matnni kiritishimiz mumkin. Shu ketma-ketlikda ishni davom ettirishimiz mumkin.

## Tahlil va natijalar

LabVIEW da ishchi asboblar tayyor virtual asboblar bilan ishlanganda faqat old panellardan foydalaniladi. Blok-diagramma faqat VA amalini yaratish uchun kerak. Old panel VA amalining tashqi koʻrinishini belgilaydi va foydalanuvchining asbob bilan oʻzaro ta'sirlashish interfeysi hisoblanadi. U kiritish va boshqarishning turli elementlariga ulab uzgichlar, almashma ulagichlar, kiritish maydoni va boshqa elimentlariga ega boʻladi. Chiqarish elementlariga raqamli indikatorlar, grafik ekranlar va boshqa elimentlarga ega.

LabVIEW dasturida ulagichlar – terminallar toʻplami, mos ravishda boshqariluvchi organlar va indkatorlar bilan uzviy boʻgʻlangan. Piktogramma VI da ISSN: 2992-9210 korgazmali ravishda boʻlishi, matn yozma koʻrinishida yoki uning terminallari koʻrinishida.

| LabVIEW 2011                           | Search 🔍                          |  |
|----------------------------------------|-----------------------------------|--|
|                                        | Licensed for Professional Version |  |
| Vew                                    | Latest from ni.com                |  |
| 🕍 Blank VI                             | News                              |  |
| 🔛 Empty Project                        | Technical Content                 |  |
| 🐮 VI from Template                     | Examples                          |  |
| 🗁 More                                 | Training Resources                |  |
| Open                                   | Online Support                    |  |
| Control 1.ctl                          | Discussion Forums                 |  |
| 🛋 Add Waveforms example.vi             | Code Sharing                      |  |
| 🔜 Instrument Control Parsing.vi        | KnowledgeBase                     |  |
| 🗾 Exponential.vi                       | Request Support                   |  |
| 🛋 Create Function with Formula Node.vi | Help                              |  |
| 🔜 Temperature Analysis.vi              | Getting Started with LabVIEW      |  |
| Parse Arithmetic Expression.vi         | List of All New Features          |  |
| Rarse Postfix Expression.vi            | Eind Evamples                     |  |
| matic VI Server Connection Polling.vi  |                                   |  |
| Drowse                                 | Find Instrument Drivers           |  |

1-rasm. LabVIEW dasturlash paneli

Ulagichlarning parametrlar roʻyxati funksiya parametrlariga oʻxshashdir. Ulagichlar terminal parametrlariga oʻxshash tarzda bajariladi. Har bir terminal mos ravishda old paneldagi alohida boshqariluvchi organ yoki indikator bilan boʻgʻliq. Har bir VIda piktogrammalar asl holatda old panelning tepa oʻng qismida boʻladi, strukturaviy sxemaning ham tepa oʻng qismida.

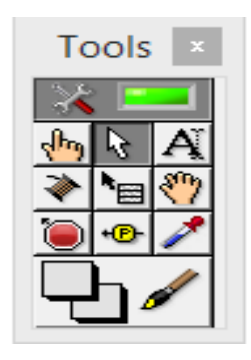

2-rasm. Asboblar paneli

Asboblar – sichqoncha kursorining maxsus rejimi, biz asboblardan ma'lum bir funksiyani bajarish uchun foydalanamiz. LabVIEW da koʻp asboblar Tools palitrasida joylashgan boʻladi. Asboblar paneli Windows>>Show>> Tools Palette buyruqlar ketma-ketligi bilan hosil qilinadi.

Redaktor rejimida bir instrumentni boshqa bir instrumentga alishtirish mumkin.

• Tools palitrasidan sichqonchani bosgan holda kerakli asbobni olish mumkin.

• <Tab>klavishidan foydalangan holda ketma-ket va tez-tez ishlatiladigan asboblarni alishtirishimiz mumkin.

• Probelni bosib qoʻlcha yoki strelka holatiga oʻtish mumkin, qachonki old panelda yoki strukturaviy sxemada gʻaltak yoki strelka kerak boʻlganda.

Boshqarish paneli va Funksionalniy panel bular Strukturali toʻplamlar koʻrinishida menyuda boʻladi. Bu biblioteka interfeysi elementlaridan foydalanish uchun vosita hisoblanadi. Qachonki, biron bir darcha tahriridan boshqasiga va interfeys paneli oʻzgarganda, kerakli panel avtomatik ravishda namoyon boʻladi.

Boshqarish panelidan foydalanib, boshqarish elementi va indikatorlarni oʻrnatishi va qoʻshish mumkin. Butlangan menyuda har bir element togʻri kelgan obyektda menyu ostida joylashgan boʻladi. Buni chaqirish uchun View>Controls Palette panelidan foydalanib xosil qilinadi.

| Controls ×           |  |
|----------------------|--|
| Search 🔍 Customize   |  |
| Express              |  |
| ▶ Modern             |  |
| Silver               |  |
| I ► System           |  |
| I ► Classic          |  |
| Control & Simulation |  |
| INET & ActiveX       |  |
| Signal Processing    |  |
| Addons               |  |
| User Controls        |  |
| Select a Control     |  |
|                      |  |

3-rasm. Boshqarish paneli

Funsional panel elementlari diagrammalar yaratishda, ishchi algaritmlar tuzishda ishlatiladi. Funsionalniy panel ishlash uchun kerak boʻlgan eng asosiy turli xil tipdagi funksiyalarni va strukturali ma'lumotlarni oʻz ichiga oladi. Shuningdek, u turli xil eng oddiy algaritmdan tortib murakkab hisoblash algaritmlarini ham amalga oshrish imkoniyatlariga ega.

1. Funsionalniy panel tugmani bosib programma ishga tushmasa obektlarni koʻrib chiqish va tuzatish mumkin.

2. Saqlab qoʻyilgan aloqa belgisini yoqish yoki oʻchirish mumkin.

3. Funsionalniy panel tugmani bosib strukturani ichiga kirib bajarilayotgan jarayon kamchiliklarini toʻgʻirlash mumkin.

4. Funsionalniy panel tugmasi yordamida strukturadagi toʻgʻirlanayotgan jarayondan chiqib boshqa siklga oʻtadi.

Old panelda obyektlarni hosil qilish uchun yangi obyekt hosil qilishda VI yoki ekranda mavjud zagruzkadan soʻng old panelda paydo boʻladi. Old paneldan strukturaviy sxemaga oʻtish uchun menyudan Windows>>show buyrugʻi yordamida oʻtishimiz mumkin. Old panelda yangi obyekt hosil qilishda Controls palitrasini tanlaymiz va bu palitradan Windows>>show>>controls palette buyrugʻidan foydalanishimiz mumkin. Agar strelkani obyekt palitrasiga keltirsak palitra tepasida obyektning nomi paydo boʻladi. Sichqoncha tugmasini bosib obyektni tanlaymiz va uni old panelda ixtiyoriy joyga koʻchirish mumkin. Va strukturaviy sxemada mos kelgan terminal hosil boʻladi. Yangi obyektni tanlashda strelkani obyekt ustiga olib kelib bossak, yoki toʻgʻri burchak shaklini tanlab kursor bilan birgalikda bosib turib kerakli joyga qoʻyish mumkin. Panelda keraksiz obyektni oʻchirish uchun strelkani obyektga olib kelib "Delete" klavishini bossak, keraksiz obyekt oʻchadi.

Old panelda hosil qilingan obyektda toʻgʻri burchakli belgi hosil boʻladi va unga hohlagan matnni kiritishimiz mumkin. U indikator nomi yoki boshqariluvchi organ nomi boʻlishi mumkin. Agar matn kiritmasak, belgi oʻz - oʻzidan yoʻqoladi. Agar uni qaytadan chiqarmoqchi boʻlsak, old paneldan obyekt menyusini tanlaymiz, undan Show >> Label buyrug'i yordamida qaytadan chiqarish mumkin bo'ladi. Obyekt menyusi qachonki sichqoncha kursori qoʻlda yoki strelka holatida obyektda bo'lganida sichqoncha kursorini o'ng tugmasini bosgan holda hosil qilamiz. Agar hosil qilib bo'lingan ob'yetni qayta nomlamoqchi bo'lsak, Tools palitrasidan nom beruvchi belgini tanlaymiz va mavjud boʻlgan belgi maydonchasiga sichqoncha oʻng tugmasini bosib matnni kiritib boʻlgandan soʻng <enter> tugmasini bosamiz. O'lchamini va shriftini <Shrift> darchasi yordamida o'zgartirishimiz mumkin. U old panelning va strukturaviy sxemaning tepa qismida joylashgan boʻladi. Buning uchun srelka bilan toʻgʻirlanuvchi obyektni tanlab olib, uning sozlovchisidan <Align objects> buyrug'i bilan obyektni to'g'irlash yoki <Distribute Objects> buyrug'i bilan obyektlarni taqsimlash mumkin. Agar bir nechta obyektlarni tanlamoqchi boʻlsak, ikki xil usuldan foydalanishimiz mumkin.

Birinchi usul-sichqonchani chap tugmasini boʻsh joyga bosib toʻgʻri burchak shaklda kengaytirishimiz mumkin.

Ikkinchi usul- <Shift> klavishini bosgan holda har bir obyektni tanlab ularning joylashishini boshqarishimiz mumkin. Old panelda indikator yoki boshqariluvchi obyektning rangini oʻzgartirish mumkin. Uning uchun <Tools> palitrasidan < choʻtka - kistni> buyrugʻini tanlaysiz va uni kerakli obyekt ustiga ixtiyoriy rangni tanlab joylashtiramiz mumkin boʻladi. Xullas, fizika fanini oʻqitishda an'anaviy uslublardan yuz oʻgirmagan holda ularni zamonaviy oʻqitish texnologiyalari va dasturlashtirilgan pedagogik vositalar bilan boyitib, faollashtirib virtual laboratoriya ishlarini yaratish, ulardan unumli foydalanish metodlari bilan fizika ta'limi mazmunini takomillashtirish imkoniyati koʻrsatildi.

Fizika ta'limida (aniq va tabiiy fanlar yoʻnalishi boʻyicha) foydalanish mumkin boʻlgan darsliklar, metodik qoʻllanmalar va bir qancha bajarilgan ilmiy tadqiqotlar tahlil qilinib, fizikani oʻqitishni axborot texnologiyalari asosida takomillashtirish muhim omillardan biri ekanligi asoslandi. Laboratoriya mashgʻulotlarining elektron koʻrinishi talabalarning mustaqil va multimediya xolatda har bir materialni toʻliq nazorat qilib bajarish imkonini beradi.

# ADABIYOTLAR

1. Zoirov S.X., Muradov S.N., Sharafova T. Qarshiboev Sh. Fizik jarayonlarni LabieW dasturida modellashtirish. //Science and innovation. 2022.12.15.

2. Rajabov R.M., Zoirov S.X., Muradov S.N., Sharafova T. Fizika fanini zamonaviy texnalogiyalardan foydalanib oʻqitish. Sharof Rashidov nomidagi Samarqand davlat universiteti Muhandislik fizikasi. 2022.11.15.

3. Zoirova Sh., Bahriyeva M. Boshlangʻich sinf darslarida STEAM ta'lim texnalogiyalaridan foydalanish. "Илм-фан ва таълимнинг ривожланиш истиқболлари" 36-son.2023.03.23.

4. Ibadov R., Murodov S. Eynshteyn tenglamalarining sferik simmetrik va statik yumronqoqoziq inlariga olib keluvchi yechimlari // Sci. Educ. 2020. Vol. 1.

5. Abduraxmonov Q.P., Hamidov V.S., Xolmedov H.M. Fizika fanidan virtual laboratoriya ishlarini bajarish uchun uslubiy qollanma. TATU. 2007.

6. K.Astrom and A. -. Ostberg, 1986, "A teaching laboratory for process control" in IEEE Control Systems Magazine, vol. 6, no. 5, pp. 37-42.

7. Andújar Márquez J.M. and Mateo Sanguino T.J. 2010, "Diseño de Laboratorios Virtuales y/o Remotos. Un Caso Práctico," Revista Iberoamericana de Automática e Informática Industrial, vol. 7. no. 1. P. 64-72.

8. Diwakar A.S., S.B.Noronha and S. Agashe. 2015. "Virtual and Remote triggered Industrial Automation labs: Collaboration case study," Proceedings of 2015 12th International Conference on Remote Engineering and Virtual Instrumentation (REV), Bangkok, pp. 127-130.

9. F.De la Cruz, M.Díaz-Granados, S.Zerpa and D.Giménez, 2010, "Laboratorio Remoto de Automatización Industrial," Revista Iberoamericana de Automática e Informática Industrial, vol. 7, no. 1, pp. 101-106.

10. G.Narayanan and A.Deshpande, 2016, "Learning Automation Made Easy through Virtual Labs," 2016 International Conference on Learning and Teaching in

Computing and Engineering (LaTICE), Mumbai, pp. 60-65. doi: 10.1109/LaTiCE.2016.17.

11. W.Grega, 1999, "Hardware-in-the-loop simulation and its application in control education," in Frontiers in Education Conference, 1999. FIE '99. 29th Annual, San Juan, Puerto Rico.

12. M.Bacic, 2005, "On hardware-in-the-loop simulation," Proceedings of the 44th IEEE Conference on Decision and Control, Seville, Spain, pp. 3194-3198.

13. S.Demers, P.Gopalakrishnan and L.Kant, 2007, "A Generic Solution to Software-in-the-Loop," MILCOM 2007 - IEEE Military Communications Conference, Orlando, FL, USA, P. 1-6.

14. A.Bayha, G.Franziska and B.Schätz, 2012. "Modelbased software in-theloop-test of autonomous systems," Proceedings of the 2012 Symposium on Theory of Modeling and Simulation, P. 30:1–30:6.

15. Manuel Macías, Israel Méndez, Ernesto Guridi, Abraham Ortiz, 2007, "TELELAB, REMOTE LABORATORY FOR AUTOMATION AND CONTROL", IFAC Proceedings Volumes, Volume 40, Issue 19, Pages 94-100, ISSN 1474-6670, ISBN 9783902661326,

16. Chyi-Shyong Lee, Juing-Huei Su, Cheng-Chang Hsieh, Kuo-En Lin, Jia-Hao Chang, Gu-Hong Lin, 2008, "A Hands-on Laboratory for Introductory Automatic Control Courses", IFAC Proceedings Volumes, Volume 41, Issue 2, Pages 9737-9742, ISSN 1474-6670, ISBN 9783902661005,

#### Zoirov Sanjaridin Xolmuminovich,

*Oʻzbekiston-Finlandiya pedagogika instituti aniq fanlar kafedrasi assistenti.* <u>*s.zoirov88.fizik@gmail.com*</u>

Ikromov Amirhon,

Oʻzbekiston-Finlandiya pedagogika instituti aniq fanlar kafedrasi assistenti.

Qarshiboyev Shavkat Esirgapovich,

Oʻzbekiston-Finlandiya pedagogika instituti aniq fanlar kafedrasi assistenti. <u>shavkat.qarshiboyev.89@bk.ru</u>

#### Norqulova Matluba Mamatmurod qizi,

Oʻzbekiston-Finlandiya pedagogika instituti aniq fanlar kafedrasi assistenti. <u>norqulovamatluba95@mail.ru</u>

*Xoshimov Temur Faxriddin oʻgʻli,* Samarqand shahar prezident maktabi fizika fani oʻqituvchisi.